# CLICKERS @ HSU Turning Point Cloud

the state of the second second second second second second second second second second second second second se

# Requirements

# RegistrationLicense

# •Response device

Registration Turning Account

## Turning Account Registration Process

- You must register via the LMS -- either in Canvas or Moodle or both depending on which classes are using clickers -- to associate your Turning Account with the LMS
- Your instructor will set up a registration link in the course
- You must use your HSU email address to register

# Registration

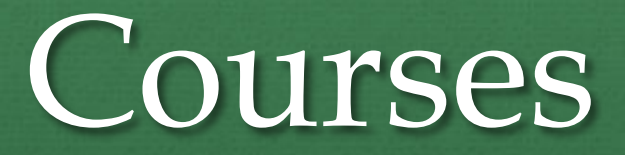

# On Moodle

# **Registration via Moodle**

- When you sign in to a Moodle class that requires a clicker, you'll see a Turning Account Registration link
- Click the link

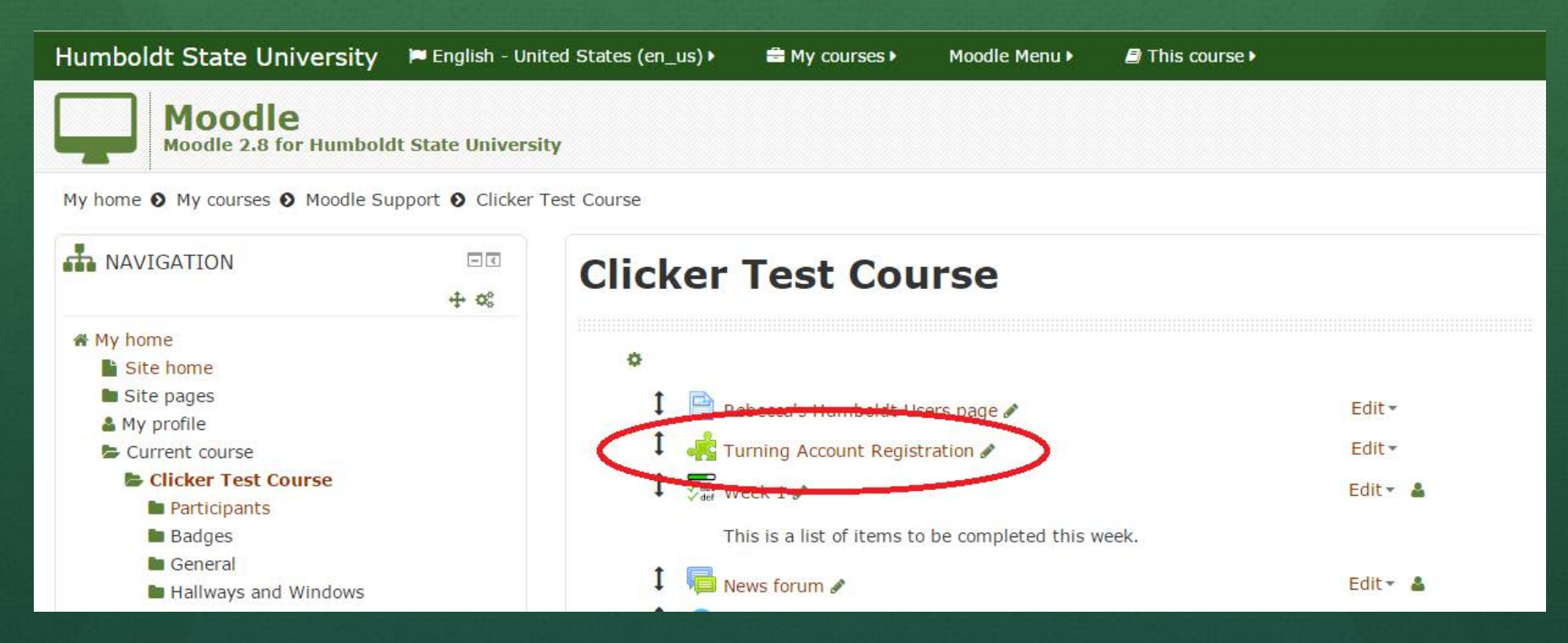

# **Registration via Moodle**

- You must create a Turning Account
  - Use your HSU email address
- If you already have a Turning Account, sign in

| Turning Account                  |                                |
|----------------------------------|--------------------------------|
| Please use your school or        | organization email address.    |
| xyz123@humboldt.edu              |                                |
| Create<br>an account             | Sign In                        |
|                                  | Ð                              |
| To start using the Turning Cloud | To access your Turning Account |

# **Registration via Moodle**

- You will receive a verification email from Turning Point to complete the registration process when you create an account
  - Follow the link to set-up your account
  - You may skip the license and device set-up at this point and go back later to add them

• Your account will be linked to Moodle if you see

#### Learning Management System Links

URL: https://humboidt.turningtechnologies.com/ - ID: 6767200

URL: https://learn.humboldt.edu/ - ID: your HSU id Here

# Registration

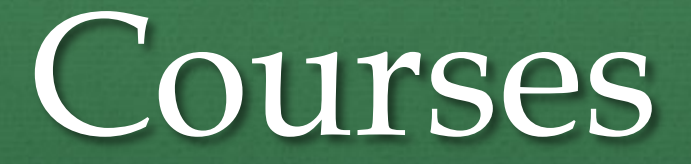

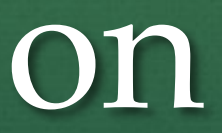

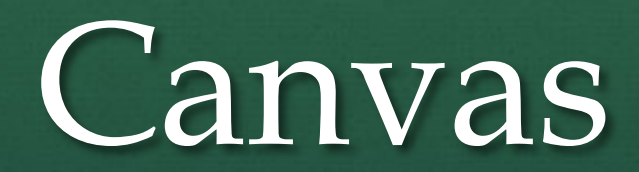

 Within your Canvas course, select Modules from the list of activities

 Click Turning Account Registration

Tast in an in 1 and 1

📱 🔗 Turning Account Registration'

Home Assignments Discussions Grades People Pages Files Syllabus Quizzes Modules Conferences

 Canvas will prompt you to allow navigation to the Turning Account Registration

Click the link to visit the account registration login

This tool needs to be loaded in a new browser window

Load Turning Account Registration' in a new window

- You must create a Turning Account
  - Use your HSU email address
  - If you already have a Turning Account, sign in

| Turning Account                  |                                |
|----------------------------------|--------------------------------|
| Please use your school or o      | organization email address.    |
| xyz123@humboldt.edu              |                                |
| Create<br>an account             | Sign In                        |
|                                  | Ð                              |
| To start using the Turning Cloud | To access your Turning Account |

- You will receive a verification email from Turning Point to complete the registration process when you create an account
  - Follow the link to set-up your account
  - You may skip the license and device set-up at this point and go back later to add them

• Your account will be linked to Canvas if you see

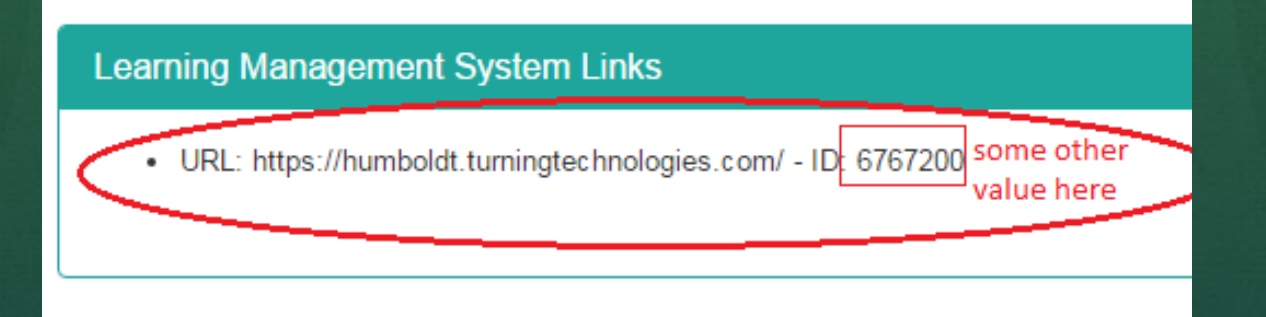

# License

 Your classroom responses will not be integrated into Canvas or Moodle until you've activated a license

| Welcor          | me      | ļ |  |  |
|-----------------|---------|---|--|--|
| Student Account |         |   |  |  |
|                 |         |   |  |  |
|                 | -       |   |  |  |
|                 | License |   |  |  |
|                 |         |   |  |  |

#### License

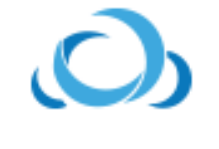

#### TurningCloud

Type: Participant Expiration: May 16, 2017

- The next step in using clickers in the classroom is the license.
- A license can be purchased via the Turning Account dashboard or at the Bookstore
- A license is included with the purchase of a new clicker (bundled)
- License cost:
  - \$20.99 one-year
  - \$31.50 two-year
  - \$35.00 three-year
  - \$37.00 four-year

| 510 m | <b>Turning</b> Account Please use your school or organization email address. |                                |  |  |  |
|-------|------------------------------------------------------------------------------|--------------------------------|--|--|--|
|       |                                                                              |                                |  |  |  |
|       | Email                                                                        |                                |  |  |  |
|       |                                                                              | Sign In                        |  |  |  |
|       |                                                                              | E                              |  |  |  |
|       | To start using the Turning Cloud                                             | To access your Turning Account |  |  |  |
|       |                                                                              |                                |  |  |  |

 Sign in to Turning Account <u>https://account.turningtechnologies.com/account/</u>

The state ( 100)

• Use your HSU email address and the password you created when you completed the account registration from Canvas or Moodle

 From the Turning Account dashboard - click License to open the profile setting Manage License tab

License

Student Account

#### • Click Add a license

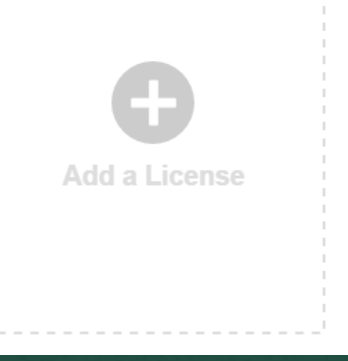

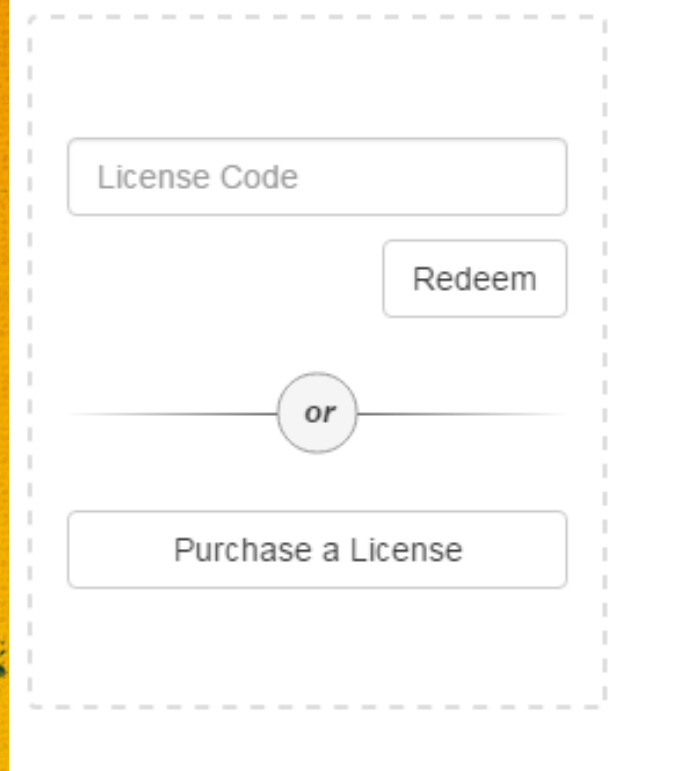

# • Do you have a license?

#### • Yes

- Enter the Code from the license you purchased at the bookstore
- Click Redeem

#### -OR-

#### • No

 Click Purchase a License to purchase directly from Turning Point

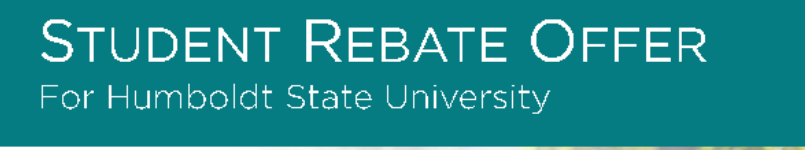

In order to reduce student costs, Turning Technologies is offering a \$20.99 rebate for Turning Account license purchases.

URNING

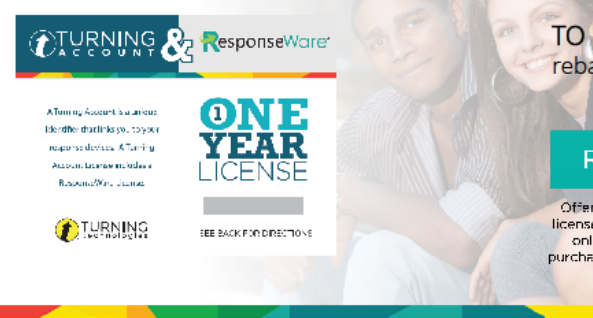

TO REDEEM REBATE VISIT: rebates.turningtechnologies.com

#### Rebate Code: Rhusu20

Offer only valid for ourchase of Turning Account licenses during the 2016-2017 academic year. Offer only applies to students who previously have purchased a Turning Technologies response device.

1-866-746-3015 | TurningTechnologies.com

If you already have a clicker -- Turning Point is offering a rebate for the cost of a one-year license

Student Rebate Offer 2016-2017

Redeem at <a href="https://rebates.turningtechnologies.com/">https://rebates.turningtechnologies.com/</a>

Response Devices ResponseWare and Clickers

3-04

# ResponseWare® and Clickers

#### ResponseWare

You are automatically assigned a ResponseWare Id when you activate your Turning Account License

| Turning A     | ccount                      |   |
|---------------|-----------------------------|---|
| Dashboard     | @humboldt.edu               |   |
| Profile       | Indeed Accurd               |   |
| Downloads     | -<br>User Information       |   |
| File Storage  | First Name *                |   |
| Participants  |                             |   |
| Enroli        | ResponseWare ID<br>11065572 |   |
| Student Store | Country *                   |   |
|               | United States               | • |

#### Clickers

• You must register your clicker device to use clickers in the classroom

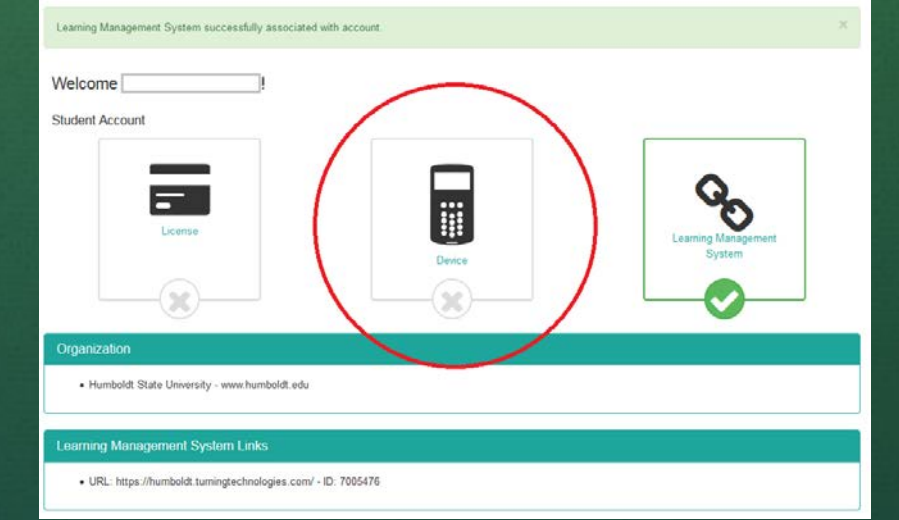

# **ResponseWare®**

Turning Technologies includes ResponseWare with every license

# ResponseWare®

 Some faculty will be allowing students to use ResponseWare from their mobile device or laptop

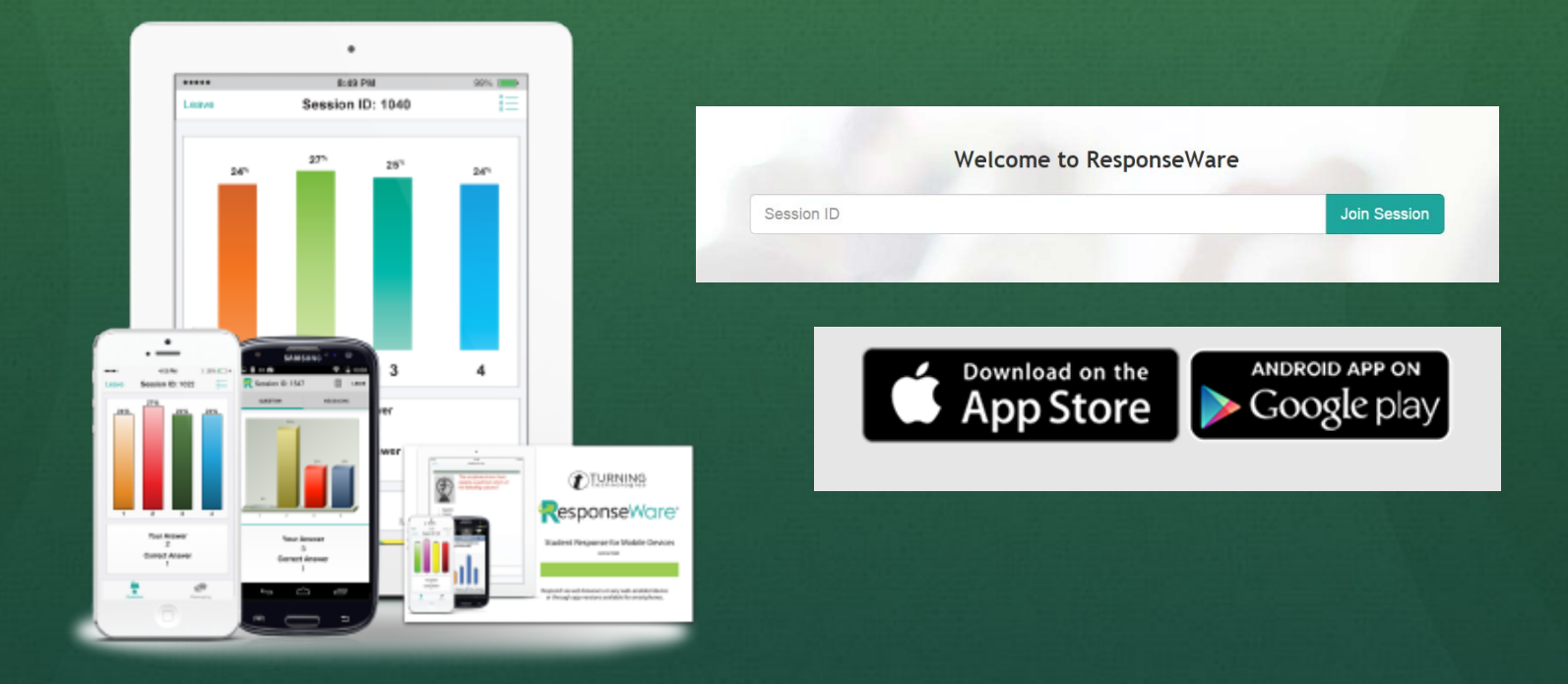

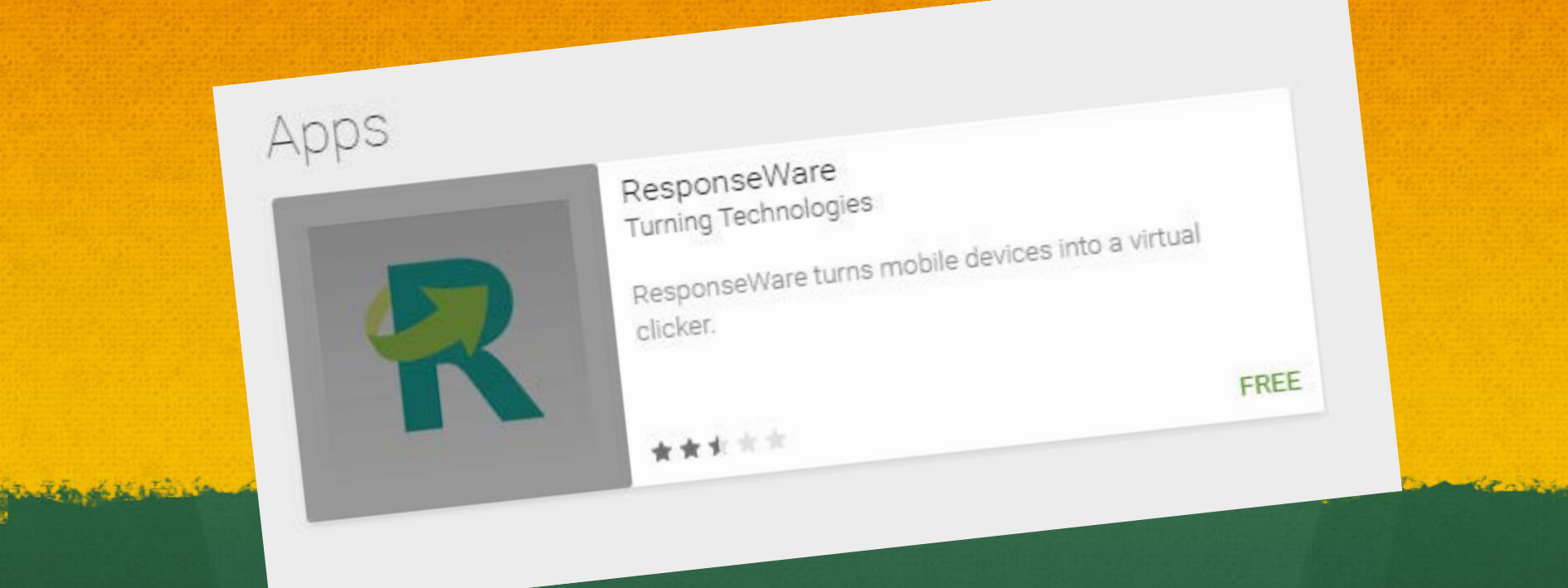

From your mobile device download the app

**Turning Technologies ResponseWare FAQ's** 

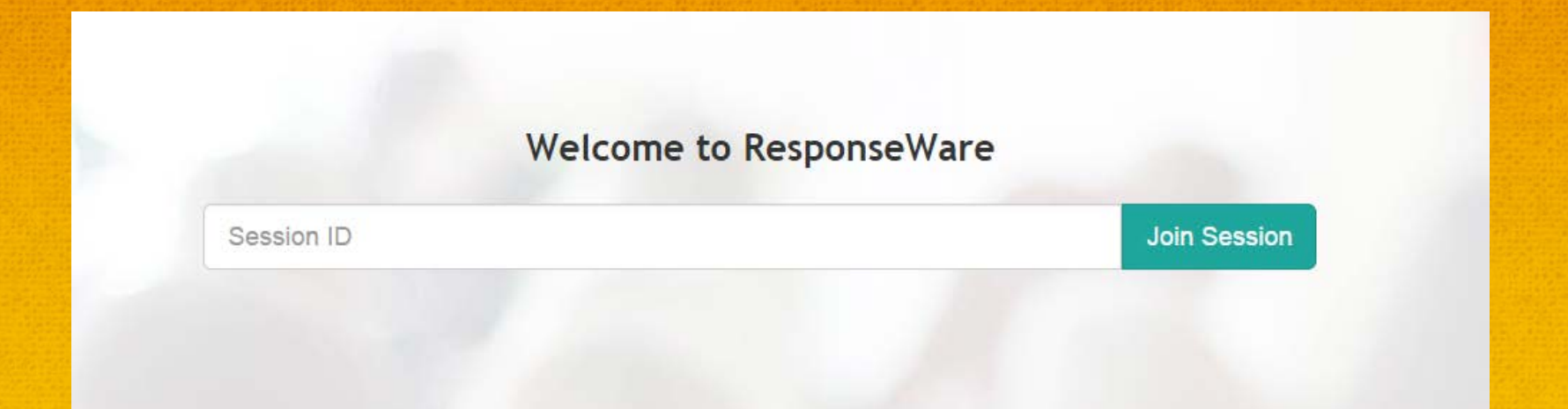

#### From your laptop visit: <u>Rwpoll.com</u>

and the side is to

**Turning Technologies ResponseWare FAQ's** 

# **ResponseWare®**

- Always sign-in to Turning Account with your HSU email address to receive credit for your responses
- ResponseWare works in smart classrooms with Wifi or a data plan
- ResponseWare requires an instructor provided Session Id to link with the classroom polling
- ResponseWare will not utilized by all faculty at HSU – you may still need a clicker

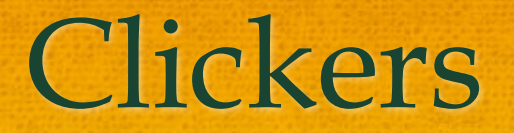

You must complete this final step in the registration process to use clickers in the classroom.

# Clickers

- The bookstore will have new clickers for sale – bundled with a one-year license
- The bookstore will no longer rent clickers
- Used clickers are available from outside vendors
  - ISBN#: 978-193-4931400
  - You will still need to purchase a license if you have a clicker or purchase a used one

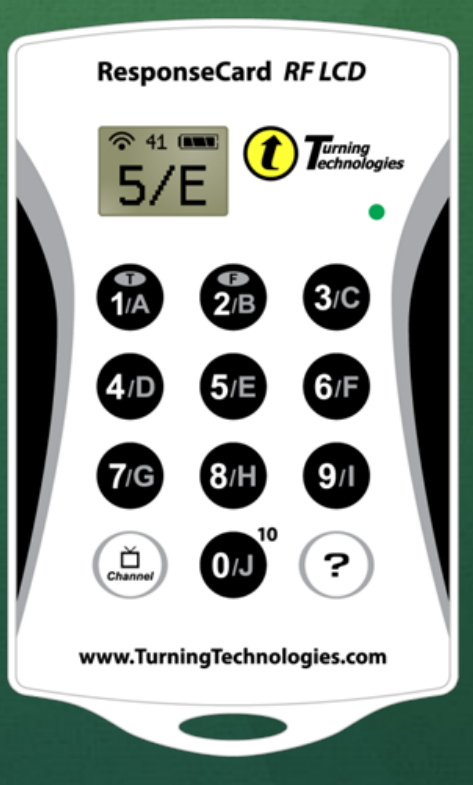

# Clickers

#### **Device Registration on Turning Account**

| Turning Account                                       |                                | the superior and a |
|-------------------------------------------------------|--------------------------------|--------------------|
| Please use your school or organization email address. |                                |                    |
| Email                                                 |                                |                    |
|                                                       | Sign In                        |                    |
|                                                       | Ð                              |                    |
| To start using the Turning Cloud                      | To access your Turning Account |                    |
|                                                       |                                |                    |

- Sign in to Turning Account <u>https://account.turningtechnologies.com/account/</u>
- Use your HSU email address and the password you created when you completed the account registration from Canvas or Moodle

### Clickers Device Registration on Turning Account

| Learning Management System successfully associated with account. | × |
|------------------------------------------------------------------|---|
| Welcome !                                                        |   |
| Student Account                                                  |   |
| License                                                          |   |
|                                                                  |   |
| Organization                                                     |   |
| Humboldt State University - www.humboldt.edu                     |   |
| Learning Management System Links                                 |   |
| URL: https://humboldt.turningtechnologies.com/ - ID: 7005476     |   |

• Click Device to open the profile setting Manage Response Devices tab

# Clickers Device Registration on Turning Account

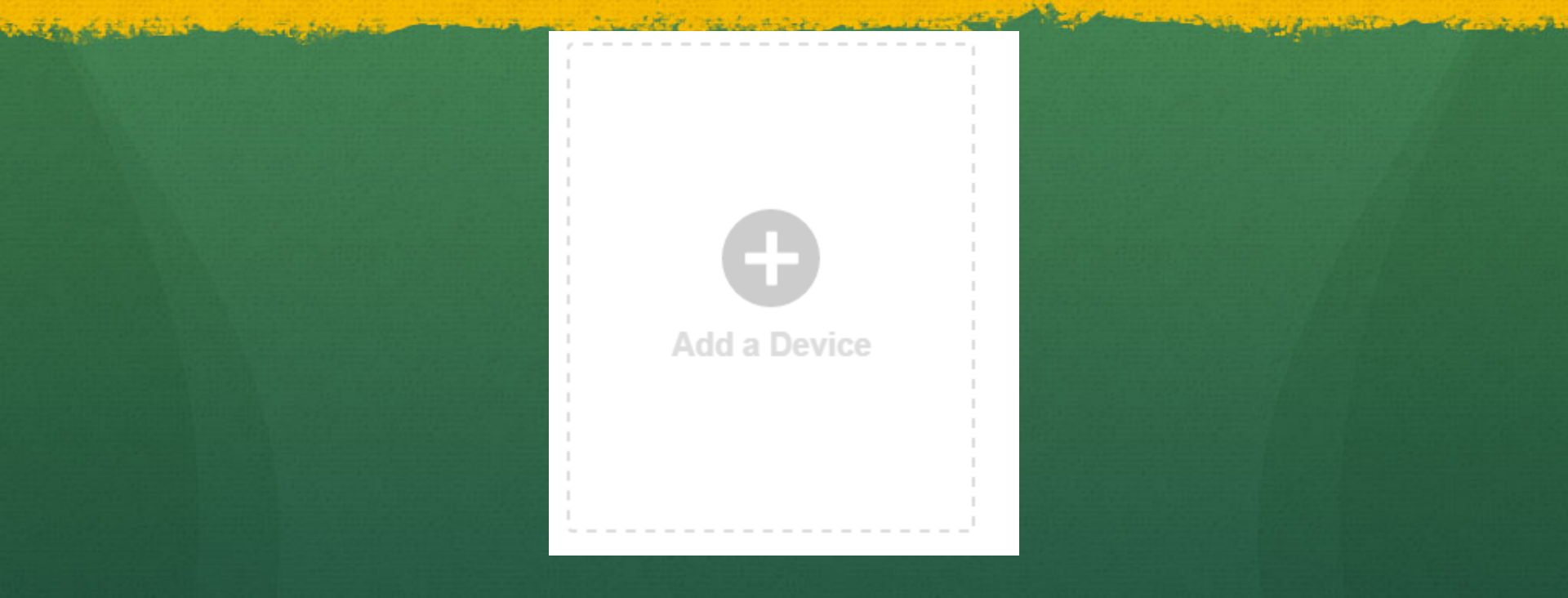

#### Click Add a Device

# Clickers

#### **Device Registration on Turning Account**

- You will find the Device Id on the back of your clicker -It will be a 6-digit hexadecimal value
- Enter the Device Id
- Click Register

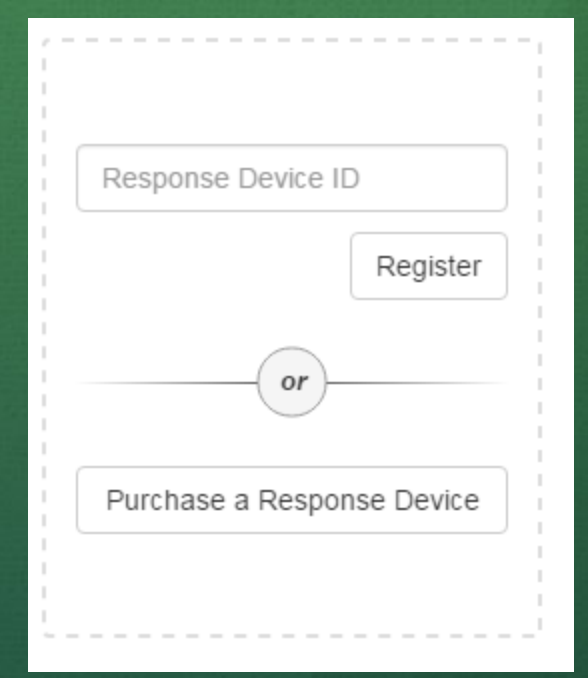

Registration Turning Account Recap Registration is complete when your Turning Point dashboard has:

• License • Device

• Learning Management System Canvas and/or Moodle

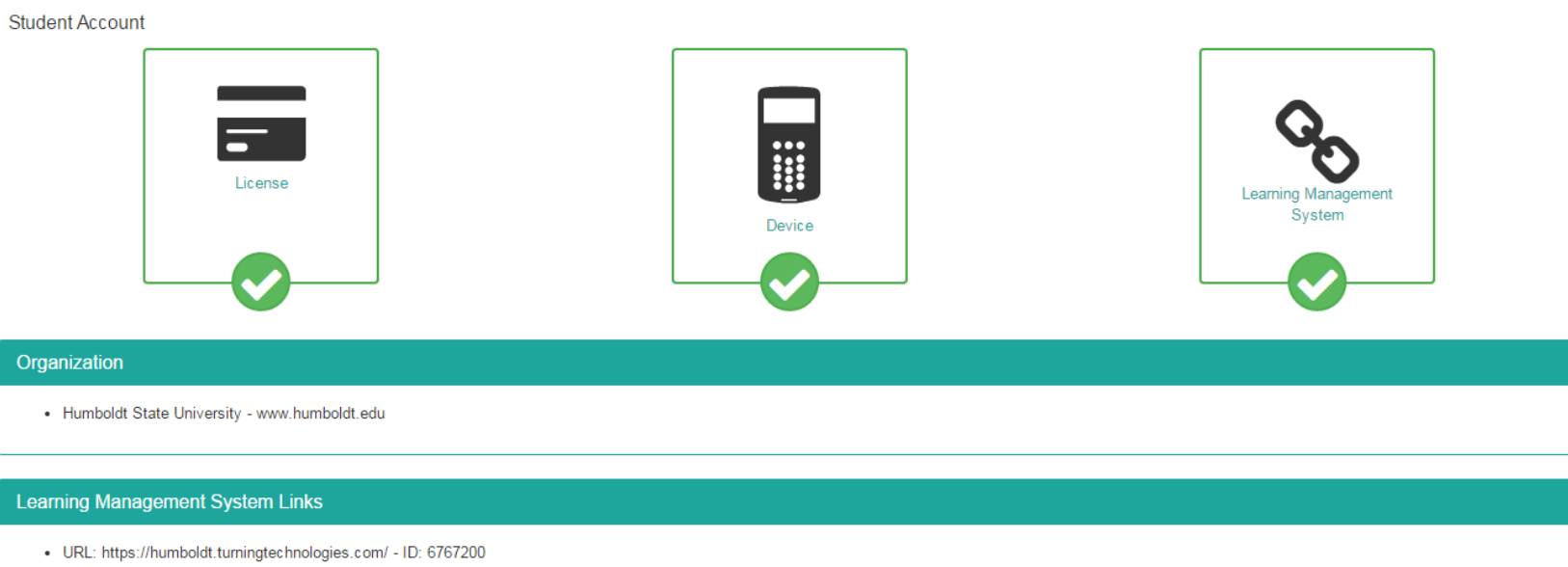

URL: https://learn.humboldt.edu/ - ID: RJW125

Registration Turning Account Recap

- Register once from Moodle and once from Canvas to complete the LMS links
- Activate a license
- Add a clicker

# **Troubleshooting Tips**

- Remove plastic tab on new clickers to engage the battery
- Review your Device ID at Turning Account Manage Response Device tab under the profile -- Spelling counts!
- Make sure you are on the proper channel for your current class
- Sign-in and use the current Session Id for ResponseWare

# **Troubleshooting Tips**

- An active clicker with a "blank screen" is OK the clicker is in a power save mode
- Change your password, update Turning Account information at <u>https://account.turningtechnologies.com/account/</u>
- <u>Clicker Quick Guide</u>

#### **Clicker Support:**

http://www.humboldt.edu/its/clickers

The Clicker Support Team CAN help you with:

- Clicker Registration
- Clicker Malfunction

The Clicker Support Team CANNOT help you with:

• Grades/Points associated with participation in class

If you do not register or register properly you will not receive points in class

#### Happy Clicking!

#### Press 3 if you enjoyed the show.

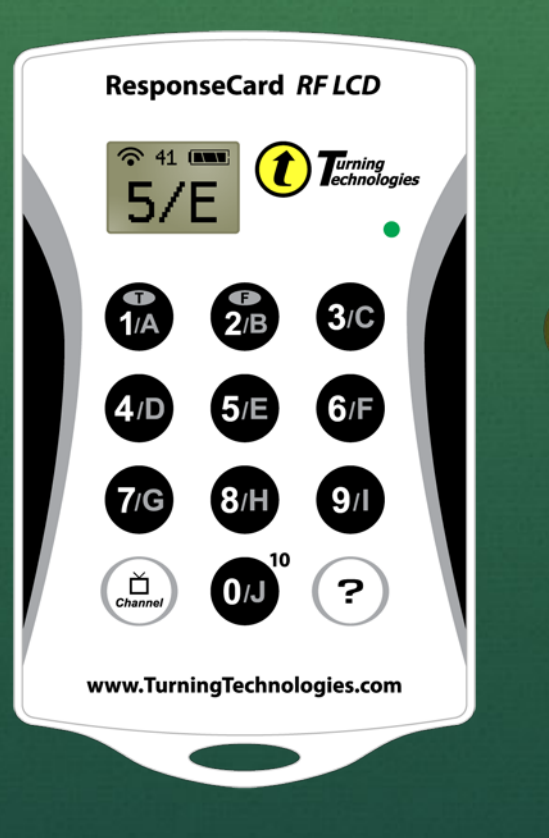